## Finding Your Computer Name

Instructions for Microsoft Windows XP, Microsoft Windows Vista, and Mac OS X

## Instructions for MS Windows XP

1. Right-click on the |My Computer| icon

- 2. Select |Properties|
- 3. Select the Computer Name Tab

4. Your computer name is listed next to |Full Computer Name|

## Instructions for MS Windows Vista

1. Click on the Windows / Start menu icon

2. Select Control Panel

3. On the left-hand side of window, click |Classic View| 4. Double-click on the |System| icon
5. On the left-hand side of the window, click |Advanced system settings|
6. Click |Continue| to grant permission to view the
Advanced System Settings
7. Select the |Computer Name| tab
8. Your computer name is listed next to |Full computer name:|

## Instructions for Mac OS X

1. Click on the apple in the top left hand corner of Finder

- 2. Select |System Preferences|
- 3. Select |Sharing|

4. Your computer name is listed next to |Computer Name:|